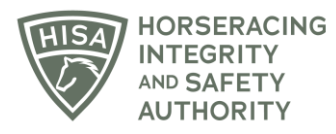

## **HISA STEP-BY-STEP GUIDE:**

## How to Change the Owner of a Horse

- 1. Click on the icon that says, "My Horses."
- 2. Find the horse in the list and click on the three dots under "Action."
- 3. A drop-down menu will populate, and you should select "Change Owner."
- 4. A box will pop up. Start typing the name of the new owner and select the correct person. Click "Continue."
- 5. You have successfully requested to change the horse to a new owner in the portal. The new owner will have to accept the transfer in an email for the change to be permanent.

## GUÍA PASO A PASO DE HISA: Cómo cambiar el dueño de un caballo

- 1. Haga clic en el icono que dice: "Mis caballos".
- 2. Encuentra el caballo en la lista y haz clic en los tres puntos debajo de "Acción".
- 3. Se abrirá un menú desplegable y debe seleccionar "Cambiar propietario".
- Aparecerá un cuadro. Comience a escribir el nombre del nuevo propietario y seleccione a la persona correcta. Haga clic en "Continuar".
- 5. Usted ha solicitado correctamente cambiar el caballo a un nuevo propietario en el portal. El nuevo propietario tendrá que aceptar la transferencia en un correo electrónico para que el cambio sea permanente.